## **RS485 Modbus Logger Software Manual**

For use with Thermokon RS485 Modbus devices

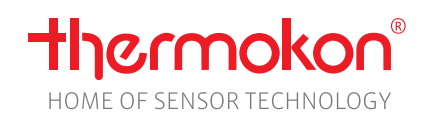

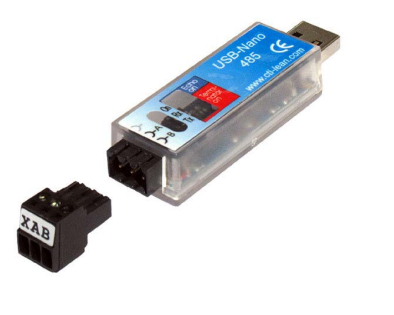

| Eterace COM Part COM1 |              | Since A<br>X All<br>X 1<br>X 2<br>X 3<br>X 4<br>X 4<br>X 4<br>X 4<br>X 4<br>X 4<br>X 4<br>X 4 | Pare         Function Codes           Size Address         Function Codes           M         A           M         A           M         Dd1 (Read Calib)           V         2           V         Dd02 (Read Calib)           V         3           V         Dd02 (Read Calib)           4         Dd02 (Read Calib) |                  |      |     | Î           | Telegrams: 0<br>Telegram Erors: 0<br>Bytes: 0<br>Bytes: 0<br>Bytes: 0<br>Bytes: 0 | HOME OF |   |             |
|-----------------------|--------------|-----------------------------------------------------------------------------------------------|----------------------------------------------------------------------------------------------------|------------------|------|-----|-------------|-----------------------------------------------------------------------------------|---------|---|-------------|
| Time since<br>start   | Date<br>Time | Source                                                                                        | Save<br>Address                                                                                                    | Function<br>Code | Data | CRC | Description |                                                                                   |         |   | Auto Scroll |
|                       |              |                                                                                               |                                                                                                    |                  |      |     |             |                                                                                   |         |   |             |
|                       |              |                                                                                               |                                                                                                    |                  |      |     |             |                                                                                   |         | N |             |
|                       |              |                                                                                               |                                                                                                    |                  |      |     |             |                                                                                   |         | Þ |             |
|                       |              |                                                                                               |                                                                                                    |                  |      |     |             |                                                                                   |         | Þ |             |

## **»**APPLICATION

Software for data collection on the RS-485 RTU Modbus and storage in CSV files for error analysis.

## » COMMISSIONING

Connect the Thermokon USB transceiver RS485 to a free USB interface of your computer. The device is automatically installed with a driver from the Windows-internal driver library. You will be informed about the completion of the driver installation in the system tray.

If the installation does not start automatically or no driver is found, the driver installation must be carried out manually. You can download the current driver here: http://www.ftdichip.com/Drivers/VCP.htm

When starting, the Modbus Logger software searches for the Thermokon USB transceiver RS485 with a valid licence.

## »SOFTWARE OVERVIEW

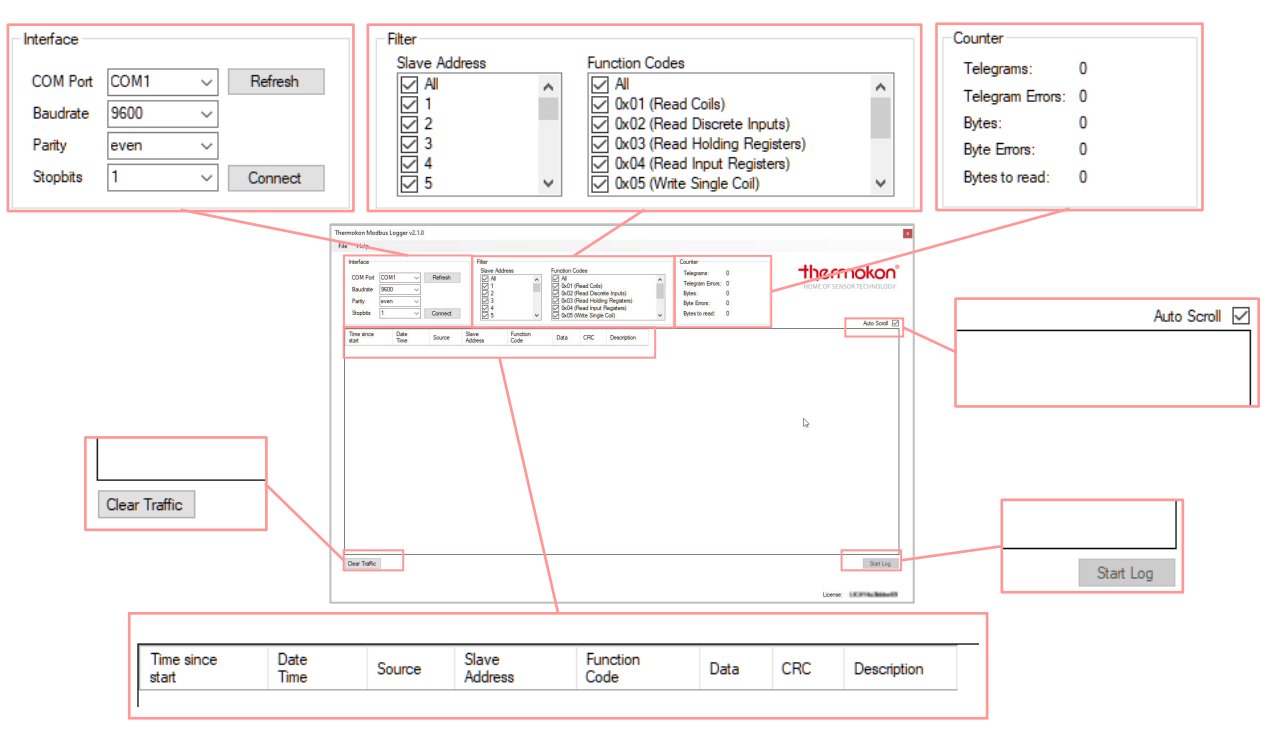

| Interface | COM-Port:   | Select the COM-port of the USB-Interface.*1                        | Interface                        |        |           |  |
|-----------|-------------|--------------------------------------------------------------------|----------------------------------|--------|-----------|--|
|           | Refresh     | Refresh the COM-port connection                                    | COM Po                           | t COM1 | ✓ Refresh |  |
|           | Baud-rate / |                                                                    | Baudrate 9600 ∨<br>Parity even ∨ |        | ~         |  |
|           | Parity /    | with RS485 Modbus USB-interface                                    |                                  |        | $\sim$    |  |
|           | Stoppits    |                                                                    | Stopbits                         | 1      | ✓ Connect |  |
|           | Connect     | Establish a RS485 Modbus connection and start a short-recording.*2 |                                  |        |           |  |

\*<sup>1</sup> If no USB transceiver or device with a valid license is found in the network, the software will not start. Check driver installation, download and install drivers for your system if necessary. ( http://www.ftdichip.com/Drivers/VCP.htm )

\*<sup>2</sup> After the maximum number of telegrams (50,000) during a short recording, the recording is automatically saved in a CSV file. (%USER%\AppData\Roaming\Thermokon\ModbusLogger\TrafficBackups) and the content of the table is deleted. For longer recordings, use the "Start Log" function!

| Filter       | The filtering is a<br>It is <b>not possib</b><br>(selected = reco | already done during the recording process.<br>Ie to show data that has not been recorded.<br>orded) |  | Filter<br>Slave Address |   | Function Codes                                                                             |   |  |
|--------------|-------------------------------------------------------------------|----------------------------------------------------------------------------------------------------|--|-------------------------|---|--------------------------------------------------------------------------------------------|---|--|
| Slave Addres |                                                                   | Filtering by rs485 modbus slave addresses.                                                          |  | ∑ 1<br>∑ 2              | Î | ♥ 0x01 (Read Coils)<br>♥ 0x02 (Read Discrete Inputs)                                       | Î |  |
|              | Function<br>Codes                                                 | iltering by function-codes                                                                          |  | ☑ 3<br>☑ 4<br>☑ 5       | ¥ | 0x03 (Read Holding Registers)     0x04 (Read Input Registers)     0x05 (Write Single Coll) | ~ |  |

| Counter | Telegram                                      | Total number of telegrams recorded                                    | Counter                            |
|---------|-----------------------------------------------|-----------------------------------------------------------------------|------------------------------------|
|         | Telegram<br>Errors Number of faulty telegrams |                                                                       | Telegrams: 0<br>Telegram Errors: 0 |
|         | Bytes                                         | Total number of recorded bytes                                        | Bytes: 0                           |
|         | Bytes Errors Number of faulty bytes           |                                                                       | Byte Errors: 0<br>Bytes to read: 0 |
|         | Bytes to read                                 | Number of bytes in the receive buffer that are still being processed. | bytee to redu.                     |

| Autoscroll | By activating the AutoScroll function, the software automatically scrolls to the last table entry. | Auto Scroll 🗹 |
|------------|----------------------------------------------------------------------------------------------------|---------------|
|            |                                                                                                    |               |

| Telegramm Data |  |                     |              |        |                  |                  |      |     |             |
|----------------|--|---------------------|--------------|--------|------------------|------------------|------|-----|-------------|
|                |  | Time since<br>start | Date<br>Time | Source | Slave<br>Address | Function<br>Code | Data | CRC | Description |
|                |  |                     |              |        |                  |                  |      |     |             |

| Clear Traffic | Deletes the table of recordet data.<br>Attention. Data not previously saved as a CSV file will be irreversibly deleted!                                                                                                    | Clear Traffic                                                               |
|---------------|----------------------------------------------------------------------------------------------------|-----------------------------------------------------------------------------|
| Start Log     | Opens a prompt for saving a CSV file.<br>Select the file path and enter the file name. The recorded data is updated hourly in a CSV file. This file<br>contains all data. (Optionally, after starting the recording, hourly storage in individual files<br>(filename+number) can be selected). | Start Log                                                                   |
| Save Traffic  | Saves the table of recorded data in a CSV file.<br>(Select the file path and enter the file name.)                                                                                                    | Thermokon Modbus Logger<br>File Help<br>Save to CSV<br>Exit<br>COM FOR COMP |